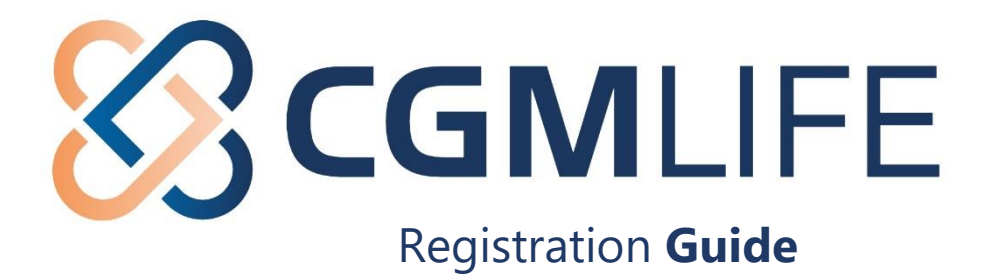

## Go to the website mijnlife.nl

Parts of this website are only available in Dutch; this guide will help you to navigate through the website and successfully register.

## 1) On the main page of the website, click on "REGISTREER";

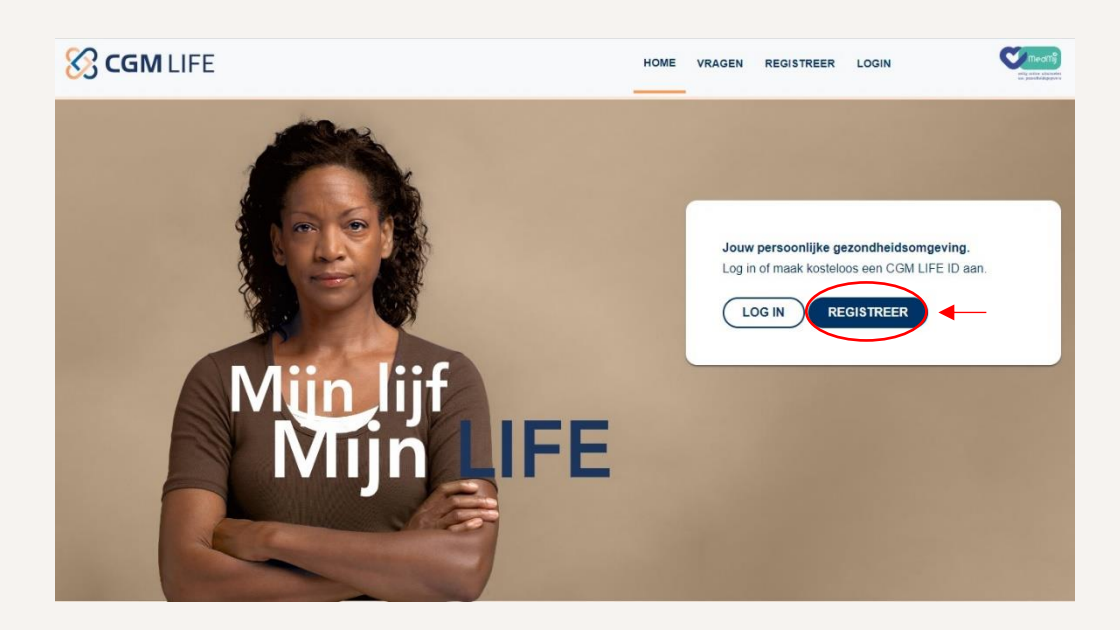

2) Enter your email address and password. Select to agree with the conditions;

| nailadres *                                                                         |                                 |  |  |
|-------------------------------------------------------------------------------------|---------------------------------|--|--|
| example@hotmail.com                                                                 |                                 |  |  |
| Wachtwoord *                                                                        |                                 |  |  |
| •••••                                                                               | Q                               |  |  |
| Minstens 8 karakters, hoofdletter en kleine letters, minstens 1 nummer en een speci | aal teken (.!"§\$/()?@€+*'#><-) |  |  |
| Herhaal wachtwoord *                                                                |                                 |  |  |
| •••••                                                                               | 0                               |  |  |

3) You will receive a confirmation email. Go to your inbox and click on the link to confirm;

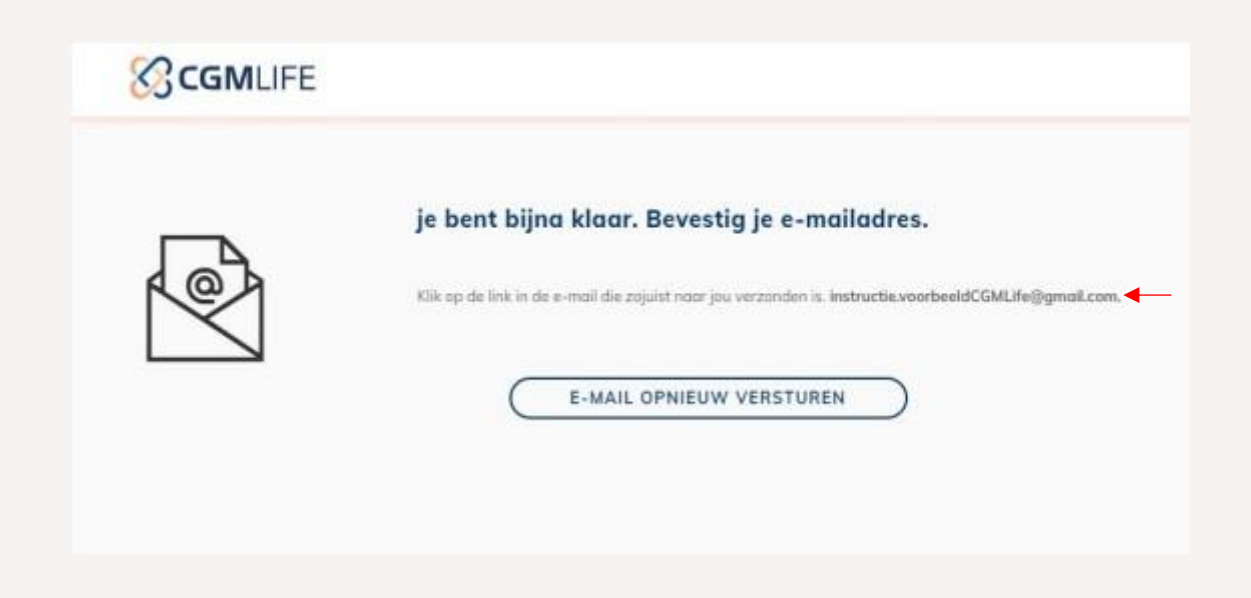

4) A new tab will open. Fill your password again and click "Activeer CGM Life ID";

Note: leave the previously opened screen open, otherwise you will have to log in again later.

| Activeer is CGM 11 | EE ID met ie was  | htwoord              |                      |
|--------------------|-------------------|----------------------|----------------------|
| Wachtwaord *       | re ib met je waci | @                    |                      |
| 4                  |                   | <u> </u>             |                      |
| ACTIVE             | EER CGM LIFE ID   |                      |                      |
|                    |                   |                      |                      |
|                    | Wachtwoord *      | ACTIVEER CGM LIFE ID | ACTIVEER CGM LIFE ID |

**5)** Set up your 2-factor authentication (2FA), either by SMS or by an authentication app on your phone. In the example below we used the 2FA **via SMS**.

**Note:** the country code comes first (this is pre-selected when you click on the field) and on the next field you should include your mobile number without the "0".

|                                                                             | Auth                                                                         | enticatie via SMS                                                                                                    |
|-----------------------------------------------------------------------------|------------------------------------------------------------------------------|----------------------------------------------------------------------------------------------------|
| Ingeval van auth<br>enkel beschermd<br>toegang te krijgen t<br>proces uitge | enticatie middels<br>met een wochtv<br>ot je gegevens. M<br>breid met een ve | gebruikersnaam en wachtwoord is je CGM LIFE ID<br>voord. Men heeft enkel jouw wachtwoord nodig om<br>Aet twee factor authenticatie middels SMS is het inlog<br>rificatie stap en een beveiligde authenticatie is<br>gegarandeerd. |
| Voordat je je mobi<br>"telefoon". Vervolg<br>op "Stuur SMS".                | ele nummer invol<br>ens voer je jouw<br>je ontvangt een o                    | ert, dien je de NL-landcode te selecteren bij het kopje<br>mobiele telefoonnummer in (zonder de "0") en klik je<br>grotis SMS met een persoonlijke TAN. Voer het TAN<br>nummer hier in.                                           |
| Telefutry                                                                   | 0                                                                            | -                                                                                                    |

## 6) Click on "SMS STUREN" and afterwards "DOORGAAN";

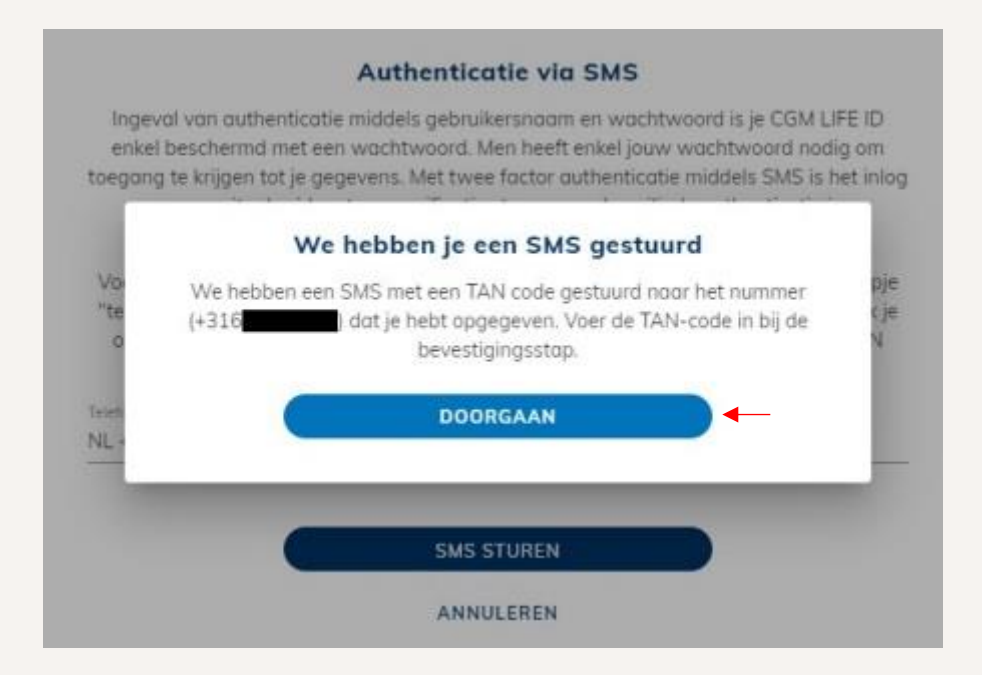

## 7) Enter the TAN code you received via SMS and click on "BEVESTIG TAN NUMMER";

| Een SMS-TAN is naar je to<br>ga een stap terug, controle | egestuurd. Als je geen SMS ontvangt binnen enkele seconder<br>er de verbinding van je mobiele telefoon, je telefoonnummer e<br>probeer het opnieuw. |
|----------------------------------------------------------|----------------------------------------------------------------------------------------------------|
| TAN nummer *<br>610523                                   |                                                                                                    |
|                                                          |                                                                                                    |
|                                                          | DESIGNET TAN AND ALLER                                                                                                    |
|                                                          | BEVESTIG TAN NUMMER                                                                                                    |

8) After this you will receive another TAN code by text message - enter it and click on "BEVESTIG";

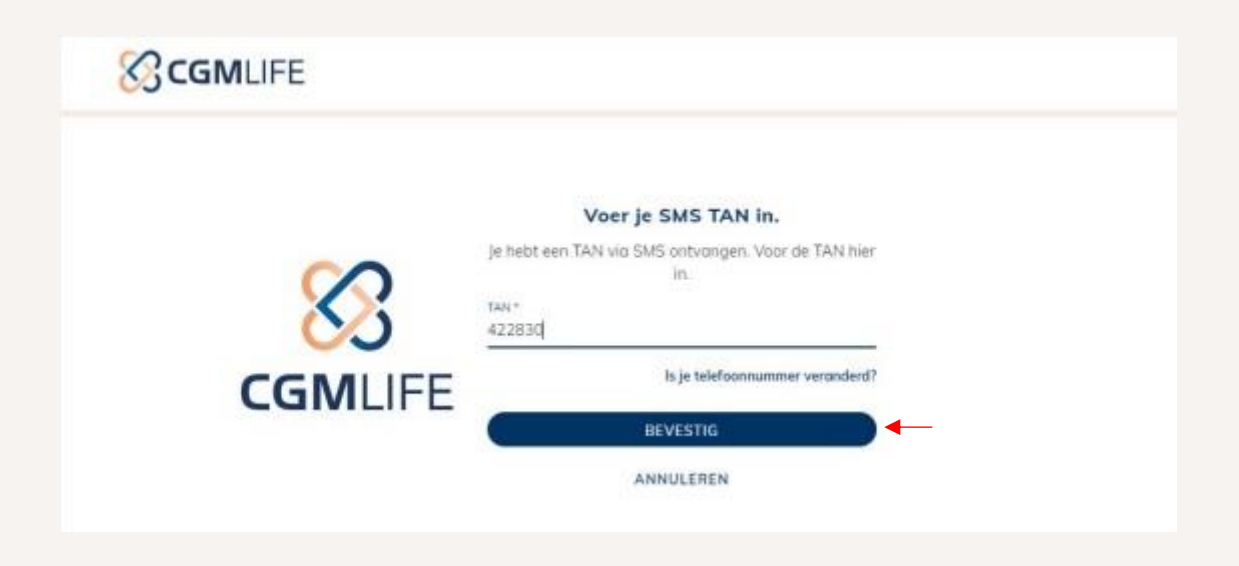

9) After these actions, this tab can be closed and you can turn back to the first screen you left open.

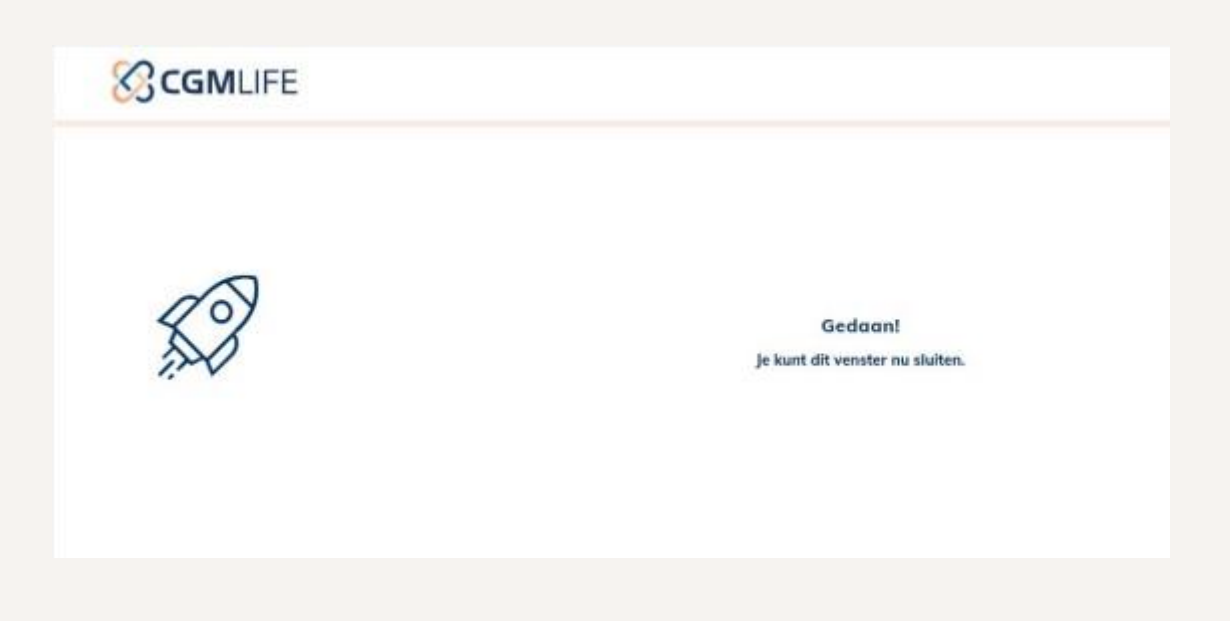

You are now automatically logged in!

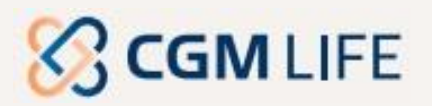